# Konfiguration der Client Quality of Service (QoS) Association auf WAP551- und WAP561-Access Points

## Ziel

Client QoS Association ermöglicht die Steuerung bestimmter QoS-Aspekte von Wireless-Clients, die mit dem Netzwerk verbunden sind. Zu diesen QoS-Aspekten gehören die zulässige Bandbreite für einen Client, der ACL-Typ, der zur Steuerung allgemeiner Datenverkehrskategorien wie HTTP-Datenverkehr erforderlich ist, und die DiffServ-Richtlinie. Alle diese Tools dienen zur Charakterisierung jedes Wireless-Clients, der sowohl ein- als auch ausgeht, wenn er im Netzwerk authentifiziert wird.

In diesem Artikel wird erläutert, wie die Client QoS Association auf WAP551- und WAP561-Access Points konfiguriert wird.

### Anwendbare Geräte

WAP551 WAP561

### Softwareversion

·v1.0.4.2

### Client-QoS-Zuordnung

Schritt 1: Melden Sie sich beim Webkonfigurationsprogramm an, und wählen Sie **Client QoS** > **Client QoS Association aus**. Die Seite *Client QoS Association* wird geöffnet:

| Client QoS Association |                                              |                       |
|------------------------|----------------------------------------------|-----------------------|
| Radio:                 | <ul> <li>Radio 1</li> <li>Radio 2</li> </ul> |                       |
| VAP:                   | VAP 0 (csb)                                  | ~                     |
| Client QoS Mode:       | Enable                                       |                       |
| Bandwidth Limit Down:  | 0                                            | Mbps (Range: 0 - 300) |
| Bandwidth Limit Up:    | 0                                            | Mbps (Range: 0 - 300) |
| ACL Type Down:         | None 🗸                                       |                       |
| ACL Name Down:         | ~                                            |                       |
| ACL Type Up:           | None 🗸                                       |                       |
| ACL Name Up:           | ~                                            |                       |
| DiffServ Policy Down:  | ~                                            |                       |
| DiffServ Policy Up:    | <b>v</b>                                     |                       |
|                        |                                              |                       |
| Save                   |                                              |                       |

Schritt 2: Klicken Sie im Feld Radio (Funkmodul) auf das gewünschte Optionsfeld für die Konfiguration, auf die angewendet werden soll.

**Hinweis:** Schritt 2 ist nur für den WAP561-Zugangspunkt verfügbar, da der WAP551 nur über ein Funkmodul verfügt.

| Radio:                | <ul> <li>Radio 1</li> <li>Radio 2</li> </ul> |                       |
|-----------------------|----------------------------------------------|-----------------------|
| VAP:                  | VAP 0 (csb)                                  | ~                     |
| Client QoS Mode:      | <ul> <li>Enable</li> </ul>                   |                       |
| Bandwidth Limit Down: | 150                                          | Mbps (Range: 0 - 300) |
| Bandwidth Limit Up:   | 190                                          | Mbps (Range: 0 - 300) |

Schritt 3: Wählen Sie aus der VAP-Dropdown-Liste den VAP aus, für den Sie die Client QoS-Parameter konfigurieren möchten.

Schritt 4: Aktivieren Sie das Kontrollkästchen **Aktivieren** für den Client-QoS-Modus, um den Client-QoS-Modus zu aktivieren.

Schritt 5: Geben Sie im Feld Bandwidth Limit Down (Bandbreitenlimit nach unten) die Anzahl der Mbit/s für die Übertragung vom Gerät zum Client ein.

Schritt 6: Geben Sie im Feld "Bandwidth Limit Up" (Bandbreitenlimit nach oben) die Anzahl der Mbit/s für die Übertragung vom Client zum Gerät ein.

| ACL Type Down:        | IPv6 V      |
|-----------------------|-------------|
| ACL Name Down:        | ACL1 V      |
| ACL Type Up:          | IPv4 V      |
| ACL Name Up:          | new 🗸       |
| DiffServ Policy Down: | Policyname1 |
| DiffServ Policy Up:   | Policyname1 |

**Hinweis:** Weitere Informationen zum Erstellen einer IPv4- und IPv6-Regel finden Sie im Artikel *Konfiguration der <u>IPv4- und IPv6-basierten Zugriffssteuerungsliste (ACL) für</u> <u>WAP551- und WAP561-Access Points</u>.* 

Schritt 7: Wählen Sie in der Dropdown-Liste "ACL Type Down" (ACL-Typ) entweder **IPv4**, **IPv6** oder **MAC** für eingehenden Datenverkehr aus.

·IPv4 - IPv4-Pakete werden auf Übereinstimmungen mit den ACL-Regeln geprüft.

·IPv6 - IPv6-Pakete werden auf Übereinstimmungen mit den ACL-Regeln geprüft.

·MAC - Layer-2-Frames werden auf Übereinstimmungen mit den ACL-Regeln geprüft.

Schritt 8: Wählen Sie aus der Dropdown-Liste "ACL Name" (ACL-Name) die ACL aus, die auf ausgehenden Datenverkehr angewendet wird.

Schritt 9: Wählen Sie in der Dropdown-Liste "ACL Type Up" (ACL-Typ nach oben) entweder IPv4, IPv6 oder MAC für ausgehenden Datenverkehr aus.

·IPv4 - IPv4-Pakete werden auf Übereinstimmungen mit den ACL-Regeln geprüft.

·IPv6 - IPv6-Pakete werden auf Übereinstimmungen mit den ACL-Regeln geprüft.

·MAC - Layer-2-Frames werden auf Übereinstimmungen mit den ACL-Regeln geprüft.

Schritt 10: Wählen Sie aus der Dropdown-Liste "ACL Name Up" (ACL-Name nach oben) die ACL aus, die auf eingehenden Datenverkehr angewendet wird.

Schritt 11: Wählen Sie aus der Dropdown-Liste DiffServ Policy (DiffServ-Richtlinie) die Richtlinienzuordnung aus, die auf ausgehenden Datenverkehr angewendet wird.

Schritt 12: Wählen Sie aus der Dropdown-Liste DiffServ Policy Up (DiffServ-Richtlinie nach oben) Ihre Richtlinienzuordnung für eingehenden Datenverkehr aus.

Hinweis: Weitere Informationen zum Hinzufügen von Richtlinien finden Sie im Artikel "*Policy* <u>Map Configuration on WAP551 and WAP561 Access Points</u>".

Schritt 13: Klicken Sie auf Speichern.